# 台帳記載事項証明書の電子申請の流れ

目次

| はじめに(丞必ずご確認ください)                  | P 3                |
|-----------------------------------|--------------------|
| 電子申請のおおまかな流れ                      | $P4 \sim P5$       |
| 1A 物件を特定し、概要書を閲覧する(付近の地図から特定する場合) | P 6                |
| 1 B 物件を特定し、概要書を閲覧する(住所検索から特定する場合) | Ρ7                 |
| 2 概要書表示画面から電子申請書を確認               | P 8                |
| 3 申請書をダウンロードする                    | P 9                |
| 4 横浜市電子申請・届出システムを開く               | P10                |
| 5 横浜市電子申請・届出システムにログインする           | P11                |
| 6 電子申請・届出システムで申請をする               | P12~P13            |
| 7-1 手数料納付依頼メールの受領~支払い方法の選択画面の表示   | $P14 \sim P15$     |
| 7-2A クレジットカードで支払いする場合             | P16                |
| 7-2B PayPayで支払いする場合               | P17~P18            |
| 7-2C LINE Payで支払いする場合             | $P 1 9 \sim P 2 0$ |
| 8 申請が差戻しされた場合                     | $P 2 1 \sim P 2 4$ |
| 9 差戻しされた申請を取り下げる場合                | P 2 5 ~ P 2 6      |

### 

### 概要

平成8年以降に建築確認申請を行った物件の「建築確認申請台帳記載事項証明書」の電子申請が可能です。

「建築確認申請台帳記載事項証明書」の電子申請には、「建築計画概要書等Web閲覧システム」で出力した台帳記載証明書申請書(仮名)PDFが必要です。 ※ 「建築計画概要書等Web閲覧システム」のログインには、事前登録が必要です。(建築計画概要書等Web閲覧システム利用申請マニュアル)

**注意事項1:同時に申請可能な件数について** 一度に5件まで申請できます。5件以上必要な場合は改めて申請してください。

注意事項2:申請内容の変更について

申請完了後、申請内容の変更はできません。

#### 注意事項3:証明書発行手数料について

建築確認申請台帳記載事項証明書発行には証明書1枚につき,300円の手数料が必要です。オンライン決済(クレジットカード・PayPay・LINEPay)でお支払 いいただきます。(その他の支払い方法は利用できません)

#### 注意事項4:決済のお取消しについて

一度お支払いいただいた決済はお取消しできませんので、予めご了承ください。

注意事項5:領収書 について

電子申請フォームで申し込まれた方の手数料については、領収書は発行されません(オンライン決済の記録等をご利用ください)。領収書が必要な方は、 窓口での申請をご利用ください。

#### 注意事項6:証明書の郵送について

発行した建築確認申請台帳記載事項証明書は、三つ折りにして普通郵便で郵送します。手数料とは別に送料110円をお支払いいただきます。

#### 注意事項7:郵送に要する期間について

- ・申請内容の審査:申請後3営業日前後
- ・郵送処理:支払い後3営業日前後

物件が特定できない場合やお急ぎの場合は、よこはま建築情報センター(横浜市役所2階)の窓口で申請してください。

# 電子申請のおおまかな流れ(1/2)

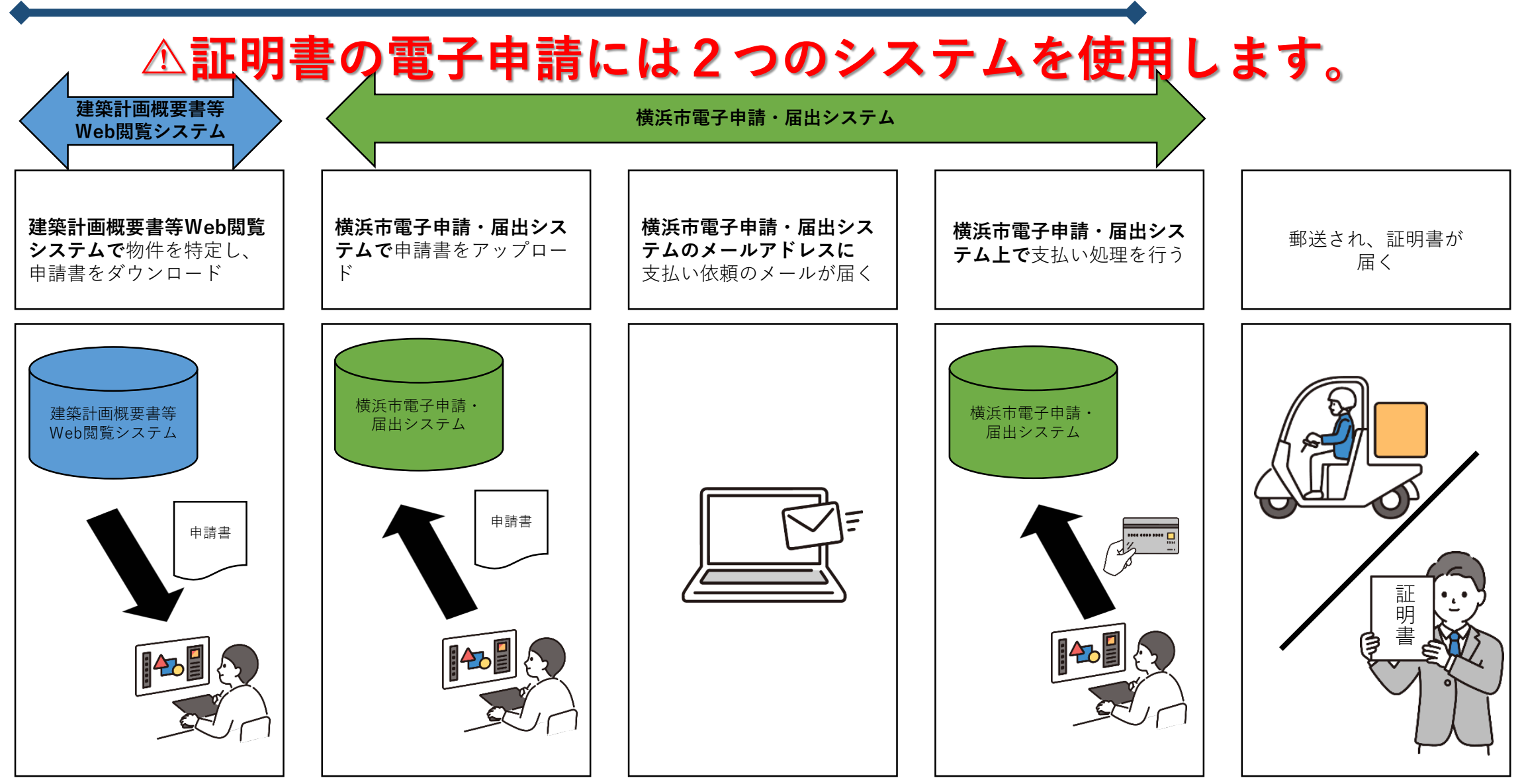

### 電子申請のおおまかな流れ(2/2)

- ①あらかじめ、「建築計画概要書等Web閲覧システム」で物件の特定を行い、台帳記載証明書申請 書(仮名)(PDF)を出力(添付資料として準備)してください。
  - ※「建築計画概要書等Web閲覧システム」のログインには、事前登録が必要です。 (建築計画概要書等Web閲覧システム利用申請マニュアル)
- ②横浜市電子申請・届出システムの申請フォームに入力したうえで、①で準備した申請書を添付(アップロード)してください。

③横浜市建築局情報相談課で申請内容や添付書類に不備・不足がないか審査します。

- ④審査後、建築確認申請台帳記載事項証明書が発行可能の場合には、メールで手数料のお支払いをお願いします。
  - ※申請内容や添付資料に不備がある場合、差戻しあるいは申請却下のメールを送付致します。 (申請内容確認後、3営業日前後)
- ⑤手数料のお支払いが確認できたら、建築確認申請台帳記載事項証明書を普通郵便で郵送します。 (支払い確認後、3営業日前後)
- ⑥物件が特定できない場合やお急ぎの場合は、よこはま建築情報センター(横浜市役所2階)の窓口で申請してください。

### 1A 物件を特定し、概要書を閲覧する(付近の地図から特定する場合)

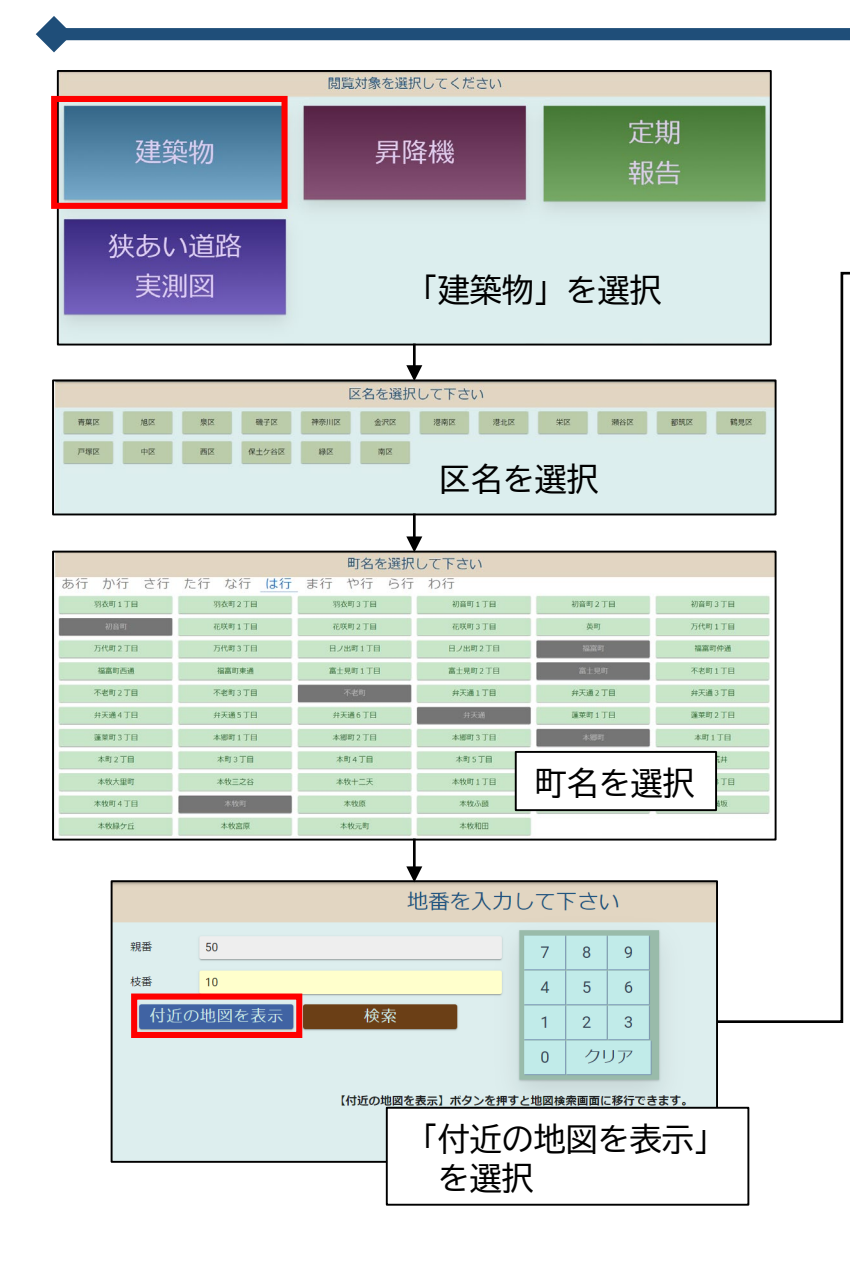

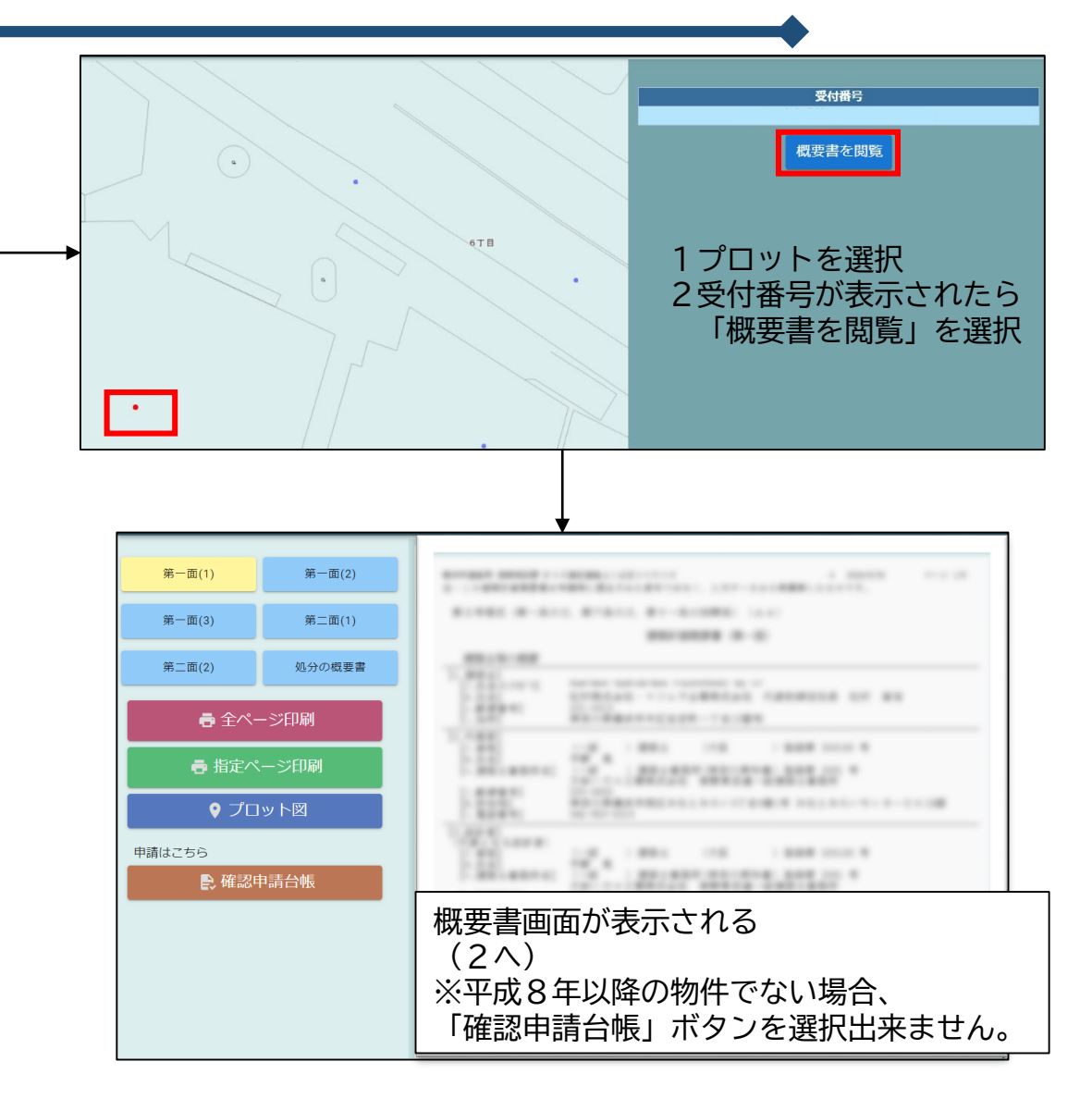

### 1B 物件を特定し、概要書を閲覧する(住所検索から特定する場合)

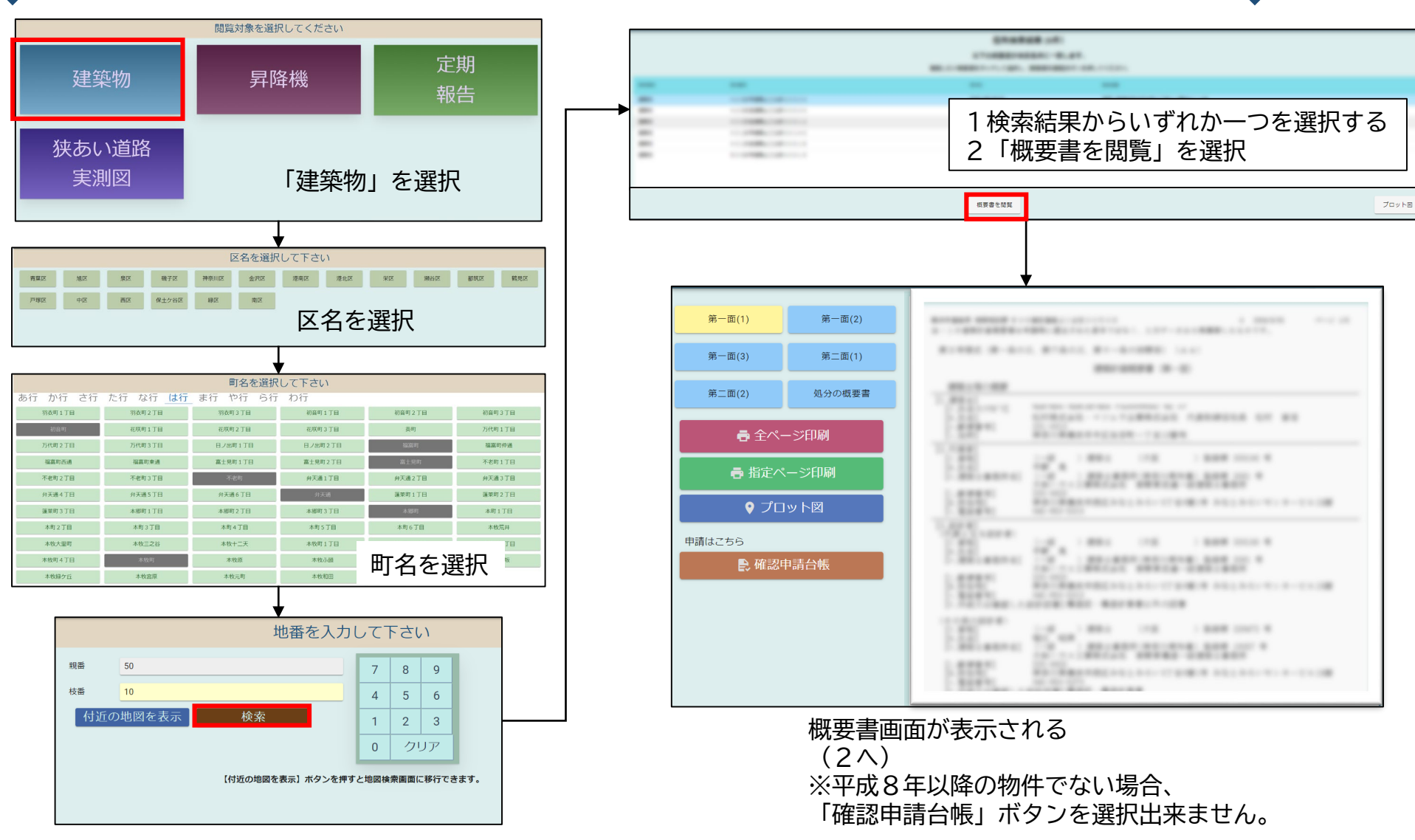

「検索ボタン」を選択 ※親番を入力しないと選択できません。

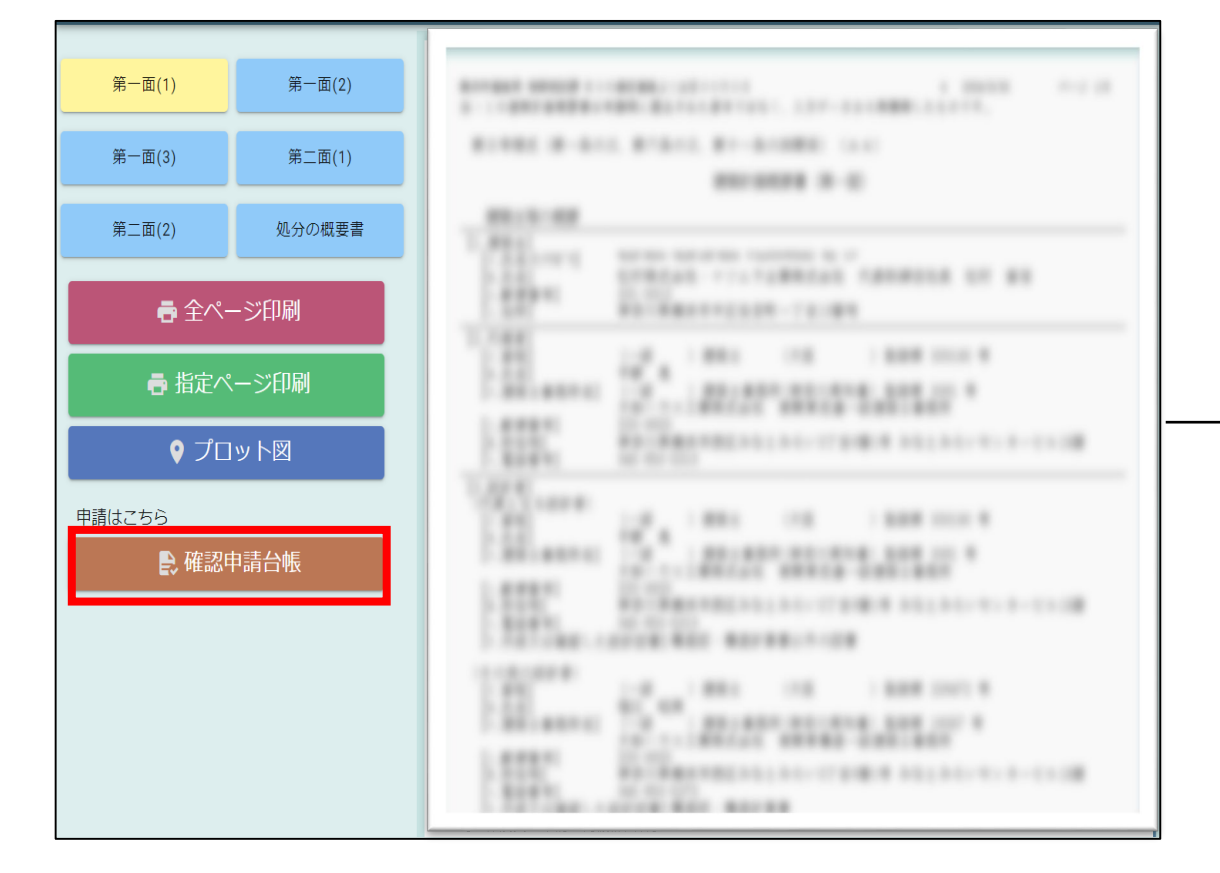

概要書表示画面で「確認申請台帳」ボタンを選択

| ★ 申請書出力                                                  |                                        | 建築確認申請情報                                                                                                    |  |
|----------------------------------------------------------|----------------------------------------|----------------------------------------------------------------------------------------------------|--|
| 公印が押印された証明書を<br>取得をご希望の方は<br>このボタンから<br>申請書をダウンロードしてください | - 2000,000<br>- 1000,000<br>- 1000,000 | 14.11         10         10         10         10         10         10         10         10         10         10         10         10         10         10         10         10         10         10         10         10         10         10         10         10         10         10         10         10         10         10         10         10         10         10         10         10         10         10         10         10         10         10         10         10         10         10         10         10         10         10         10         10         10         10         10         10         10         10         10         10         10         10         10         10         10         10         10         10         10         10         10         10         10         10         10         10         10         10         10         10         10         10         10         10         10         10         10         10         10         10         10         10         10         10         10         10         10         10         10         10 |  |
|                                                          | 1.000000-0<br>1.0000-00<br>1.000-00    | 10 5.<br>10 10 10 10 10 10 10 10 10                                                                                                    |  |
|                                                          | - 2010<br>- 81420<br>- 80420           | 10120-00-100-00-00-00-00-00-00-00-00-00-00-0                                                                                                    |  |
|                                                          |                                        | 4801 ULL /<br>4803 ULL /<br>4803 ULL /<br>18 ULL /                                                                                                    |  |
|                                                          | 1.0                                    | CAN DIN CON CALEN COMMON COMMONY<br>NORS 10040<br>NORS 10040 NO.100 1 9                                                                                                    |  |
|                                                          |                                        |                                                                                                    |  |

建築確認申請台帳の記載内容を確認します。 (3へ)

申請書をダウンロードする 3

| ★ 申請書出力                                                  | 建築確認申請情報                               |  |
|----------------------------------------------------------|----------------------------------------|--|
| 公印が押印された証明書を<br>取得をご希望の方は<br>このボタンから<br>申請書をダウンロードしてください | 1.000010000000000000000000000000000000 |  |
|                                                          | 1:2000                                 |  |

公印が押印された証明書を取得したい場合、「申請書出力」 を選択します。

| ● 申請書出                                               | Ъ                                                                                           |                                                                                | 建築確認申請情報                                                                               |            |  |
|------------------------------------------------------|---------------------------------------------------------------------------------------------|--------------------------------------------------------------------------------|----------------------------------------------------------------------------------------|------------|--|
| 公印が押印された証明書を<br>取得をご希望の方は<br>このボタンから<br>申請書をダウンロードして | ください                                                                                        | - 2002/02/04/05<br>- 2002/02/04/05<br>- 4002/02/04/04/05<br>- 4002/02/04/04/05 |                                                                                        |            |  |
|                                                      | ダウンロードが完<br>申請書データは端末のダウン<br>電子申請は完了していません<br>ダウンロードした電子申請<br>(https://shinsei.city.yokohar | 了しました<br>ンロードファイルに保存さ<br>い。<br>書を横浜市電子申請・届出<br>na.lg.jp/cu/141003/ea/re:       | <mark>れています。</mark><br>システム<br>sidents/portal/home)に申請〉                                | 忝付してください。  |  |
|                                                      | 概要書表示                                                                                       | 画面に戻る                                                                          | 横浜市電子申請                                                                                | ・届出システムを開く |  |
|                                                      |                                                                                             | ••••••••••••••••••••••••••••••••••••••                                         | R (100, (100,00) (1100,00)<br>(100,00)<br>(100,00)<br>(100,00)<br>(100,00)<br>(100,00) |            |  |

端末にPDFがダウンロードされます。 ▲この時点で電子申請は完了していません!

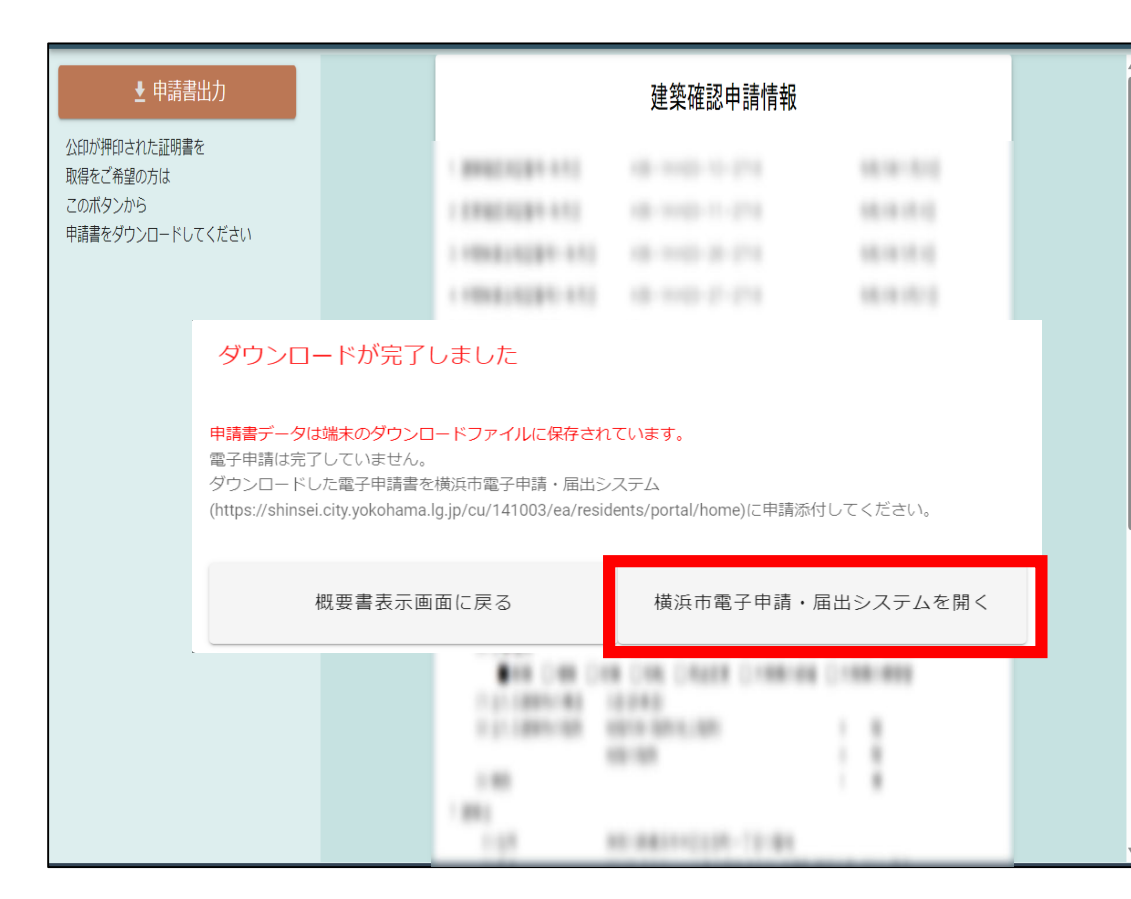

続けて物件調査をする場合は「概要書表示画面に戻る」を選択。 電子申請の手続きを進める場合は「横浜市電子申請・届出システムを開く」 を選択。

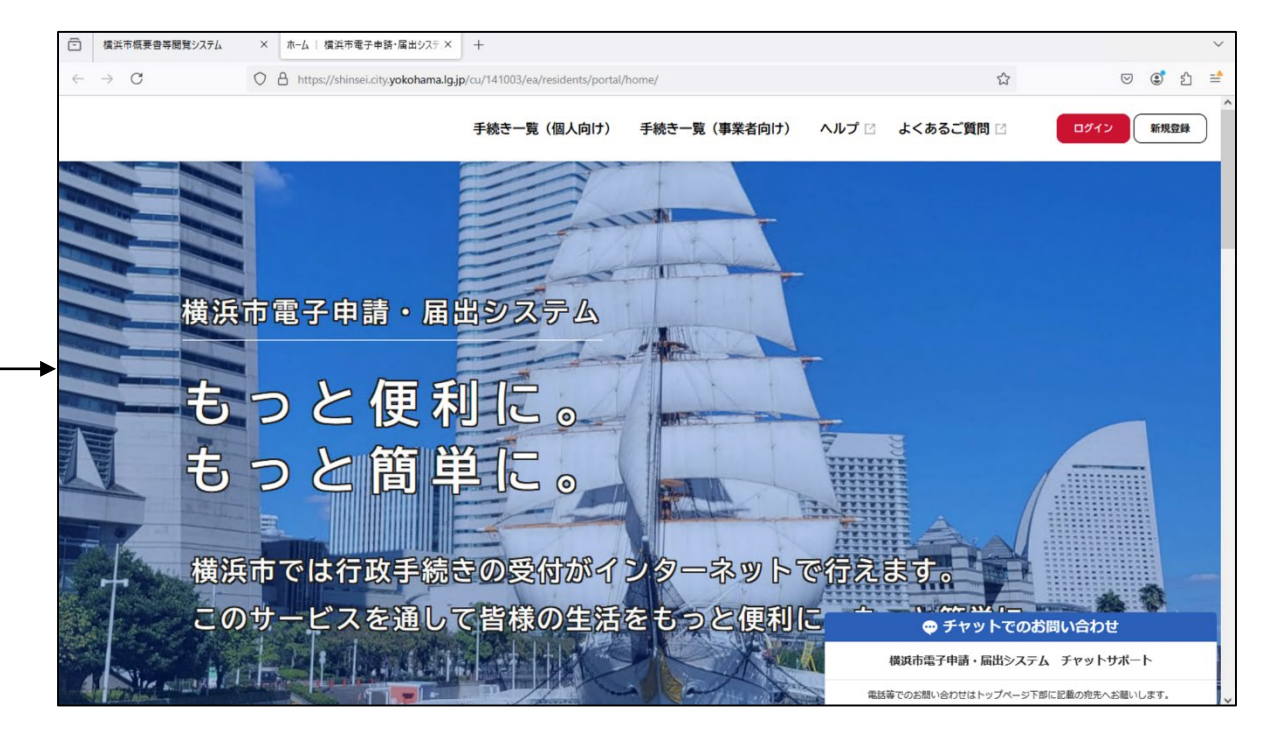

横浜市電子申請・届出システムのトップページに遷移します。(5へ) ※別タブに表示されます。(ブラウザの設定により表示方法が異なる場合 がございます。)

## 5 横浜市電子申請・届出システムにログインする

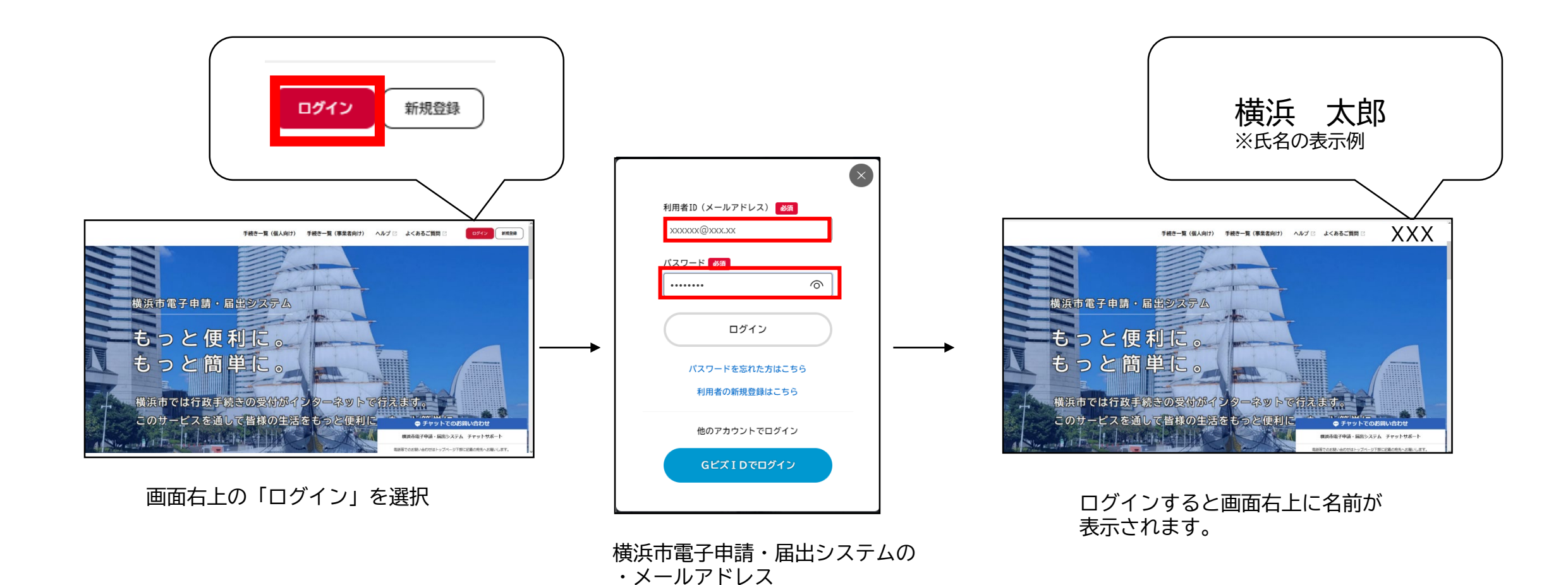

・パスワード を入力します

電子申請・届出システムで申請をする(1/2)

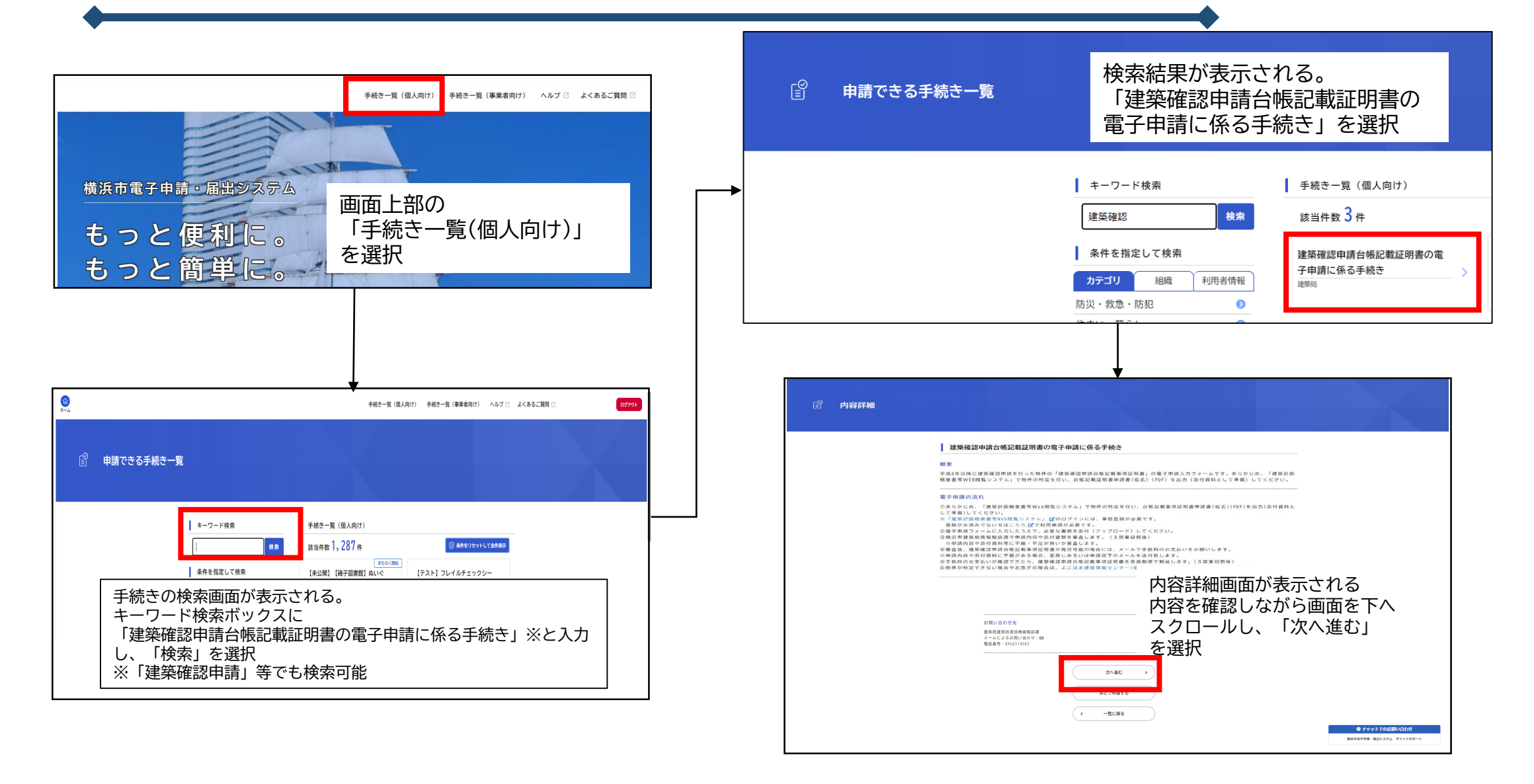

6 電子申請・届出システムで申請する(2/2)

| 『     申請内容の入力                                 | 申請内容の入力画面が表示される                                                                                                    |        | 容の確認                                                                                                    |                  |                                         |
|-----------------------------------------------|----------------------------------------------------------------------------------------------------|--------|----------------------------------------------------------------------------------------------------|------------------|-----------------------------------------|
|                                               | 日本になって甲請内谷を人力する     Attached     Attached |        | 建築計<br>会場記載<br>注意事項に<br>中調者の<br>横浜 大き                                                                                                    |                  | 申請内容に誤りが<br>ないか確認し、<br>「申請する」を選<br>択する。 |
|                                               | 建築計画概要書Web閲覧システム     でダウンロードした申請書を     アップロードしてください。(5枚目)     でダウンロードしたす訪書を     アップロードしてください。                                                                                                    | டீ சன் | の完了                                                                                                    |                  |                                         |
|                                               | ■<br>● 明晴の限住所以外<br>→ 明晴の限住所以外<br>、 雨<br>、 雨<br>・ 雨<br>・ 雨<br>・ 雨<br>・ 雨<br>・ 雨<br>・ 一<br>・ 市<br>・ 四<br>日<br>・ 日<br>・ 一<br>・ 一<br>・<br>・<br>・<br>・<br>・<br>・<br>・<br>・<br>・<br>・<br>・<br>・<br>・                                                                                                    |        | 建建<br>(中語)<br>(1485-11)<br>(1485-11)<br>(1485-11)<br>(1485-11)<br>(1495-11)<br>(149 |                  | 申請が完了します。                               |
| ▲<br>住所を人力<br>てください。<br>▲<br>申請者氏名<br>さい。(同一( | する際は「畨地」・「建物名」・「部屋畨号」まで人力し<br> は横浜市電子申請・届出システムの登録名で申請してくだ<br>の方からの申請をお願いしております。)                                                                                                    |        |                                                                                                    | с <u></u> т-асюб |                                         |

### 7-1 手数料納付依頼メールの受領~支払い方法の選択画面の表示(1/2)

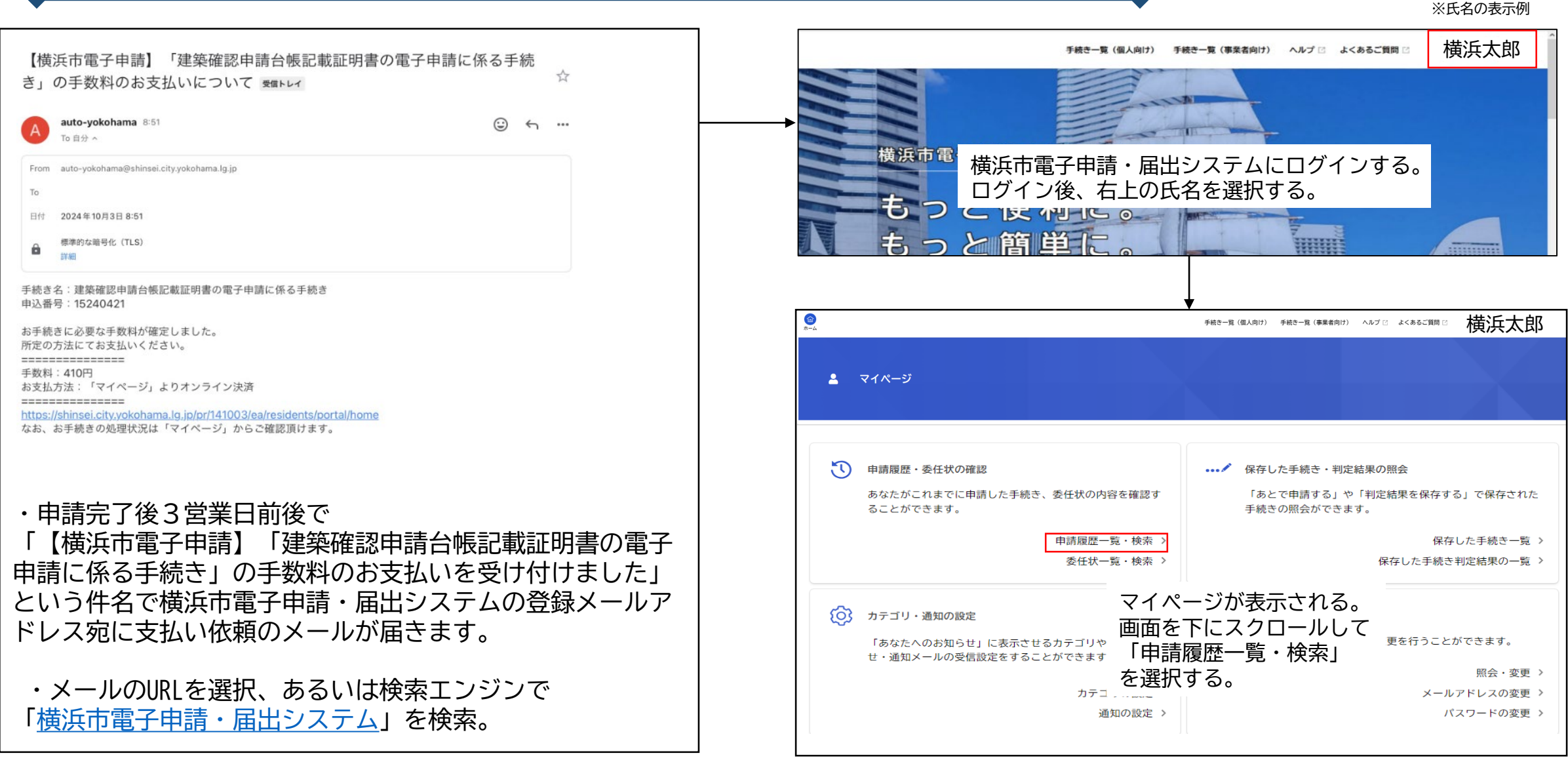

7-1 手数料納付依頼メールの受領~支払い方法の選択画面の表示(2/2)

| ③ 申請履歴一覧                                                                         |                                                     | 「手数料をお支払いください」と記<br>されている「建築確認申請台帳記載                                                                                  | 載<br>証明書の電             |                                |       |
|----------------------------------------------------------------------------------|-----------------------------------------------------|----------------------------------------------------------------------------------------------------|------------------------|--------------------------------|-------|
|                                                                                  | 条件を指定して検索           申込番号           「           手続き名 | 子申請に係る手続き」を選択する。<br>申請履歴-覧<br>該当件数50件<br>#2編号: 60347259 2024年10月3日 8時52分<br>「教料をお支払いください」<br>建築確認申請台場記載証明書の電子申請に係る手続き |                        |                                |       |
| 申請状況                                                                             |                                                     | <b>·</b>                                                                                                    |                        | ●<br>支払方法の選択                   |       |
| <ul> <li>手数料をお支払し</li> <li>手数料</li> <li>支払額:410円</li> <li>利用可能な支払方法:ク</li> </ul> | <b>いください</b><br>レジットカード、PayPay、L                    | <sup>INE Pay</sup> 申請内容照会画面<br>「手数料を支払う                                                                               | 手数料を支払う<br>が表示される 」を選択 | クレジットカード<br>PayPay<br>LINE Pay | ><br> |

# 7-2A クレジットカードで支払いする場合

| €数料詳細                                     |                                                                                                    |                                                    |                                                          |
|-------------------------------------------|----------------------------------------------------------------------------------------------------|----------------------------------------------------|----------------------------------------------------------|
|                                           |                                                                                                    |                                                    |                                                          |
| 御 (1)                                     |                                                                                                    |                                                    |                                                          |
|                                           |                                                                                                    |                                                    |                                                          |
| (料詳細                                      | 哲々                                                                                                    | 金額を確認し、<br>必要事項を入力後                                |                                                          |
|                                           | 110円                                                                                                    | 「手数料を支払う」を選択                                       | 0                                                        |
| 帳記載事項証明書交付手数料                             | 300円                                                                                                    |                                                    | 支払方法の選択 手数料の支払 手数料の支払完了                                  |
| クレジットカード情報を入力<br>使用できるクレジットカード<br>カード番号 🜌 | <ul> <li>オマンパノゴ</li> <li>レ、「手数料を支払う」ボタンをクリックしてください。<br/>おMaster、VISA、JCB、AMEX、DINERSです。</li> <li>カード番号(ハイフンなし)         <ul> <li>月</li> <li>単</li> <li>選択してください *</li> <li>望択してください *</li> <li>セキュリティコードとは、クレジットカード裏面<br/>一部のクレジットカードにつきましては、クレジ<br/>されている場合たあります。</li> </ul> </li> </ul> | の署名部の上に記載されている3桁の数字です。<br>ットカード表面のカード番号上部に4桁の数字で記載 | 手数料のお支払を受付けました。手続きの完了までもうしばらくお待ちください。<br>✓ 申請履歴一覧に戻る     |
| セキュリティコード ፩                               | されている場合もあります。                                                                                                    | フレはできません。                                          | 支払完了画面が表示されます<br>これで手続きは完了です。<br>※手続き完了後、3営業日前後で発送を行います。 |

# 7-2B PayPayで支払いする場合(1/2)

| 1<br>支払方法の選択 手数料の支払 手数料の支払売了<br>手数料詳細                                                                                                    | PayPayの支払い画面に遷移し<br>PayPayの残高があることを研<br>この先しばらくの間(約5分         | レます。<br>「認してください。<br>間)は支払方法を変更する                  |
|----------------------------------------------------------------------------------------------------|---------------------------------------------------------------|----------------------------------------------------|
| 支払額<br>410円                                                                                                    | ことはできません。よろしい                                                 | Nですか?<br>OK キャンセル                                  |
| <sup>手数料詳細</sup><br><sup>項目名</sup><br>手数料試細<br>手数料支払い画面が表示される<br>金額を確認し、                                                                                              |                                                               |                                                    |
| <sup>郵送手数料(定形郵便物)</sup> 110F「手数料を支払う」を選択                                                                                                    | merchant_274396845057409024                                   | 4:42 以内に支払いを完了してくだ                                 |
| A WE 記載事項証明書交付手数料 300円     PayPayでの支払について                                                                                                    | 支払い詳細                                                         | PayPay                                             |
| 「手数料を支払う」ボタンをクリックすると外部サイトへ移動しますので、そのまま手続きを進めてください。<br>スマートフォンのPayPayアプリを使用する、またはブラウザからPayPayのサイトにログインして行ってください。<br>お支払い完了後、「手数料の支払完了」画面が表示された時点で、手数料のお支払いが正式に完了となります。 | 交払い金額 410円<br>オーダーID 詳細<br>17279165436732587427 横浜市電子申請届出システム | 新規登録 / <mark>ログイン</mark><br>登録済みの携帯電話番号            |
| 手数料を支払う >                                                                                                    | PayPayアプリで<br>QRコードをスキャンして支払い                                 | バスワード Ø<br>バスワードをお忘れですか?                           |
| ( 戻る                                                                                                    |                                                               | <b>ブライバシーボリシ</b> ーに同意の上、ログイン<br>してください<br>同意してログイン |

外部のアカウントでログイン

owered by Pa

▲手数料支払い後の取り消し・キャンセルはできません。

# 7-2B PayPayで支払いする場合(2/2)

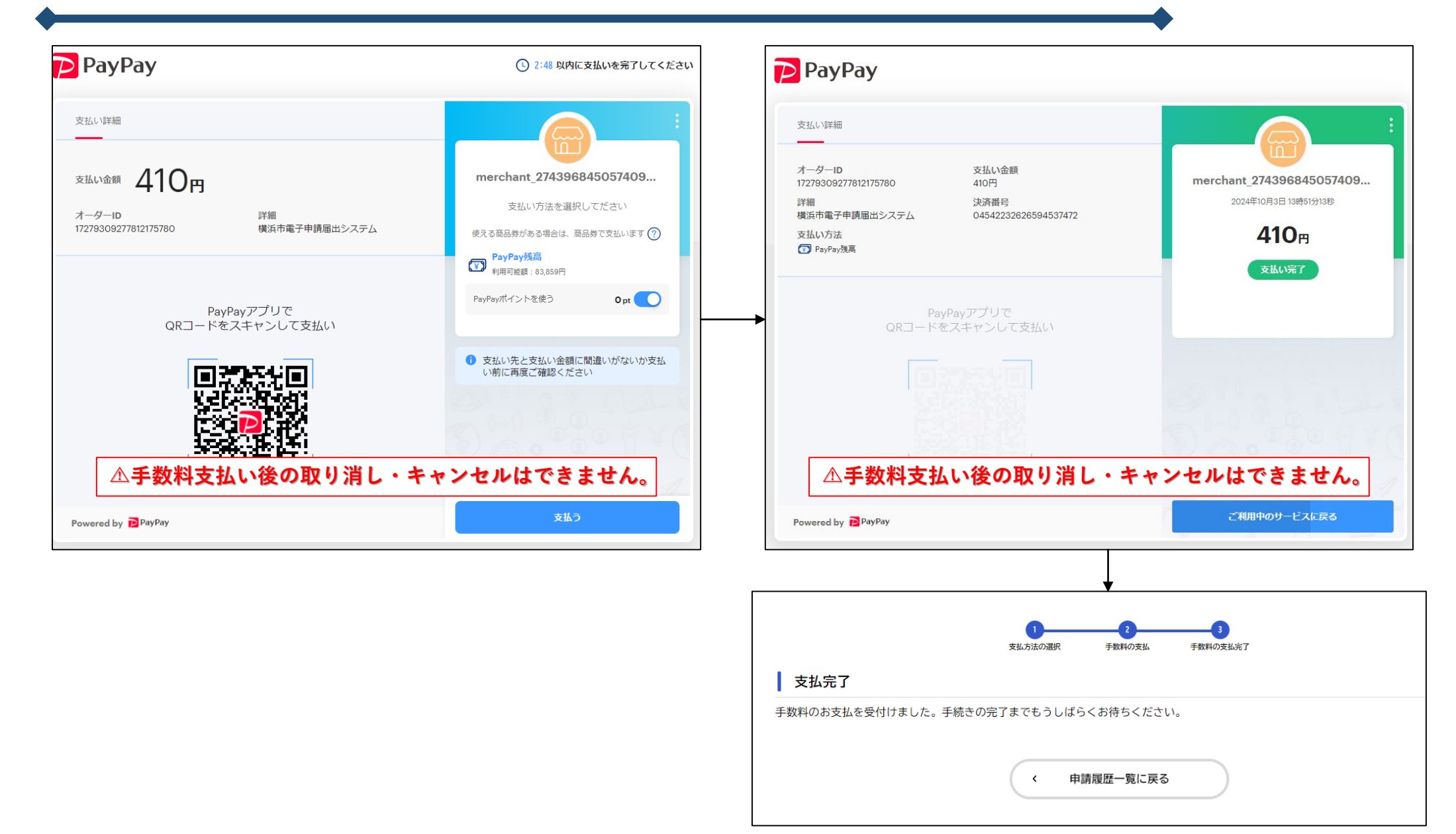

**7-2C** LINE Payで支払いする場合(1/2)

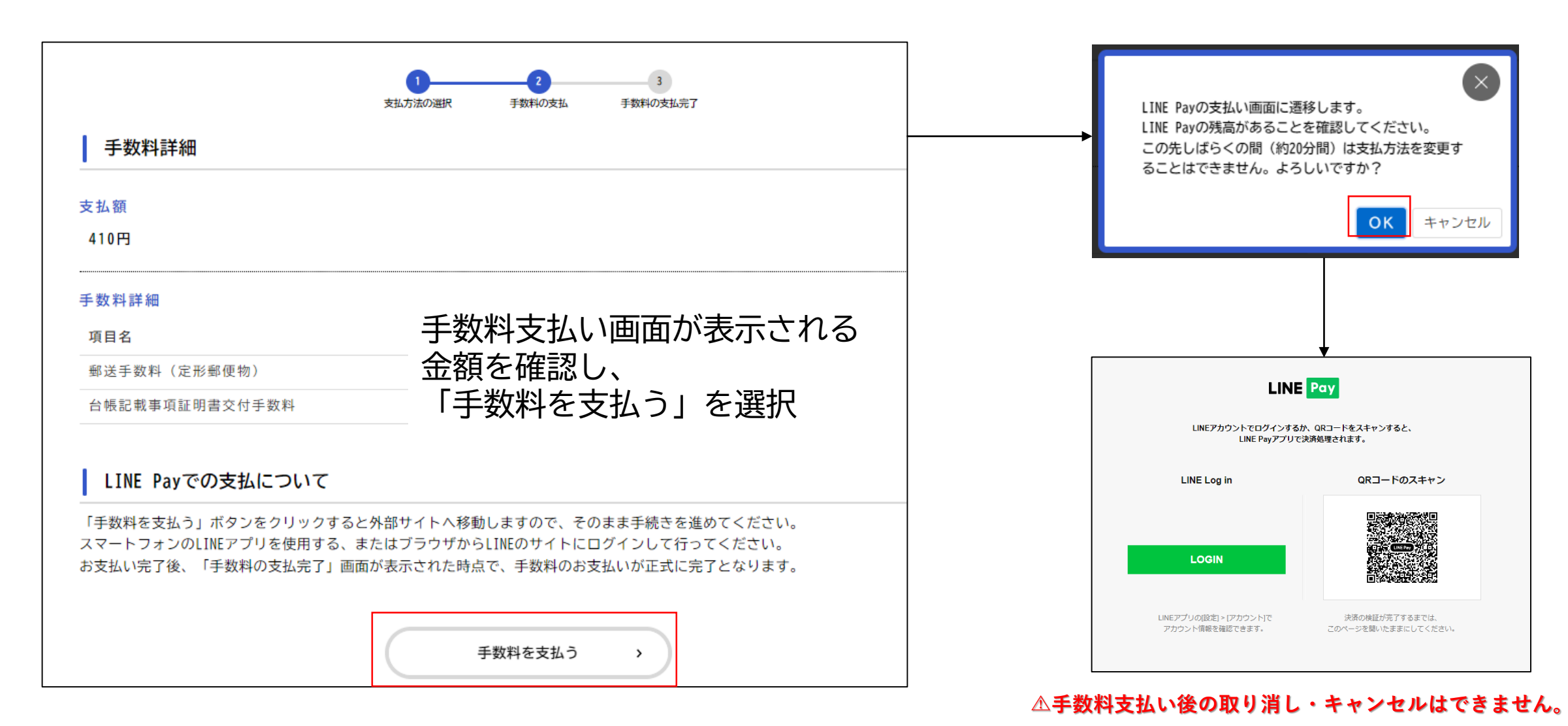

# **7-2C** LINE Payで支払いする場合(2/2)

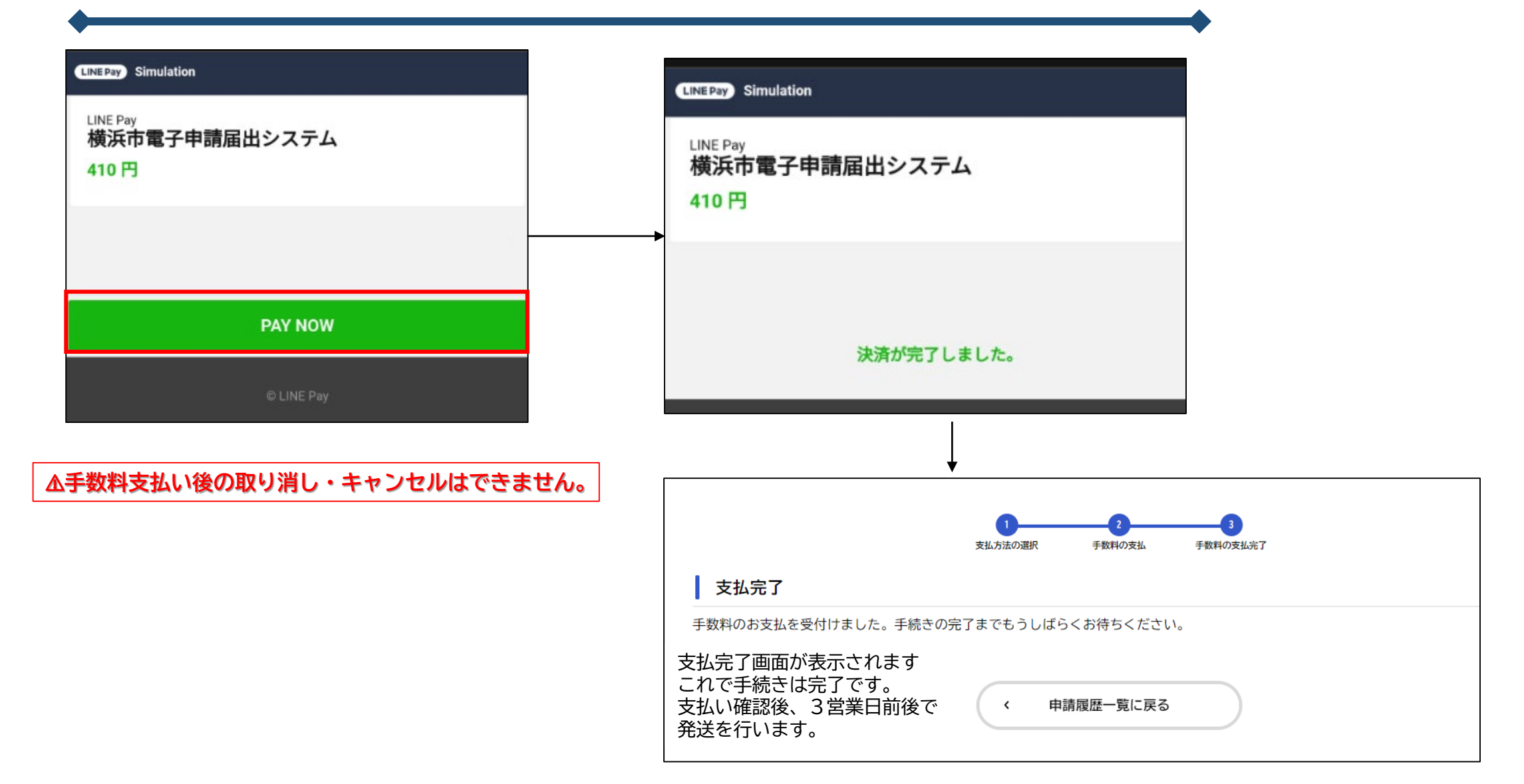

申請が差戻しされた場合(1/4) 8

| <b>♦</b>                                                                                                    | ● ● ● ● ● ● ● ● ● ● ● ● ● ● ● ● ● ● ●              |
|----------------------------------------------------------------------------------------------------|----------------------------------------------------|
| A auto-yokohama 16:45<br>To 自分 ^                                                                                                    | 手続き一覧(個人向け) 手続き一覧(事業者向け) ヘルプ 🗈 よくあるご質問 🗈 横浜太郎      |
| From     auto-yokohama@shinsei.city.yokohama.lg.jp       To       日付     2024年10月3日 16:45       標準的な暗号化 (TLS)<br>詳細                        | 横浜市電子申請 横浜市電子申請・届出システムにログインする。                     |
| 手続き名:建築確認申請台帳記載証明書の電子申請に係る手続き<br>申込番号:10240805<br>申請内容を確認させていただいた結果、申請内容に不備がありました。<br>大変お手数ですが、以下のURLからログインし、「マイページ」→「申請状況のお知らせ」から申請内容を修正の | もっと値単に。                                            |
| マ横浜市電子申請システムホームページマ<br>https://shinsei.city.yokohama.lg.jp/cu/141003/ea/residents/portal/home<br>このメールアドレスは送信専用です。                         |                                                    |
| 申請内容に不備があった場合、<br>「【横浜市電子申請】建築確認申請台帳記載証明書の                                                                                                 | マイページ 申請状況のお知らせを選択します。                             |
| 電子中雨に係る子続き」の丹中雨の仰願い<br>という件名でメールが届きます。                                                                                                    | 前回のログイン:2024年10月3日 15時28分                          |
| メールのリンクを選択するか、「横浜市電子申請・届出<br>システム」で検索し、横浜市電子申請・届出システムに<br>アクセスします。                                                                         | ● 重要なお知らせ     ●28.16     >       ● あなたへのお知らせ     > |
|                                                                                                    | ▲ 申請状況のお知らせ >>                                     |

申請が差戻しされた場合(2/4) 

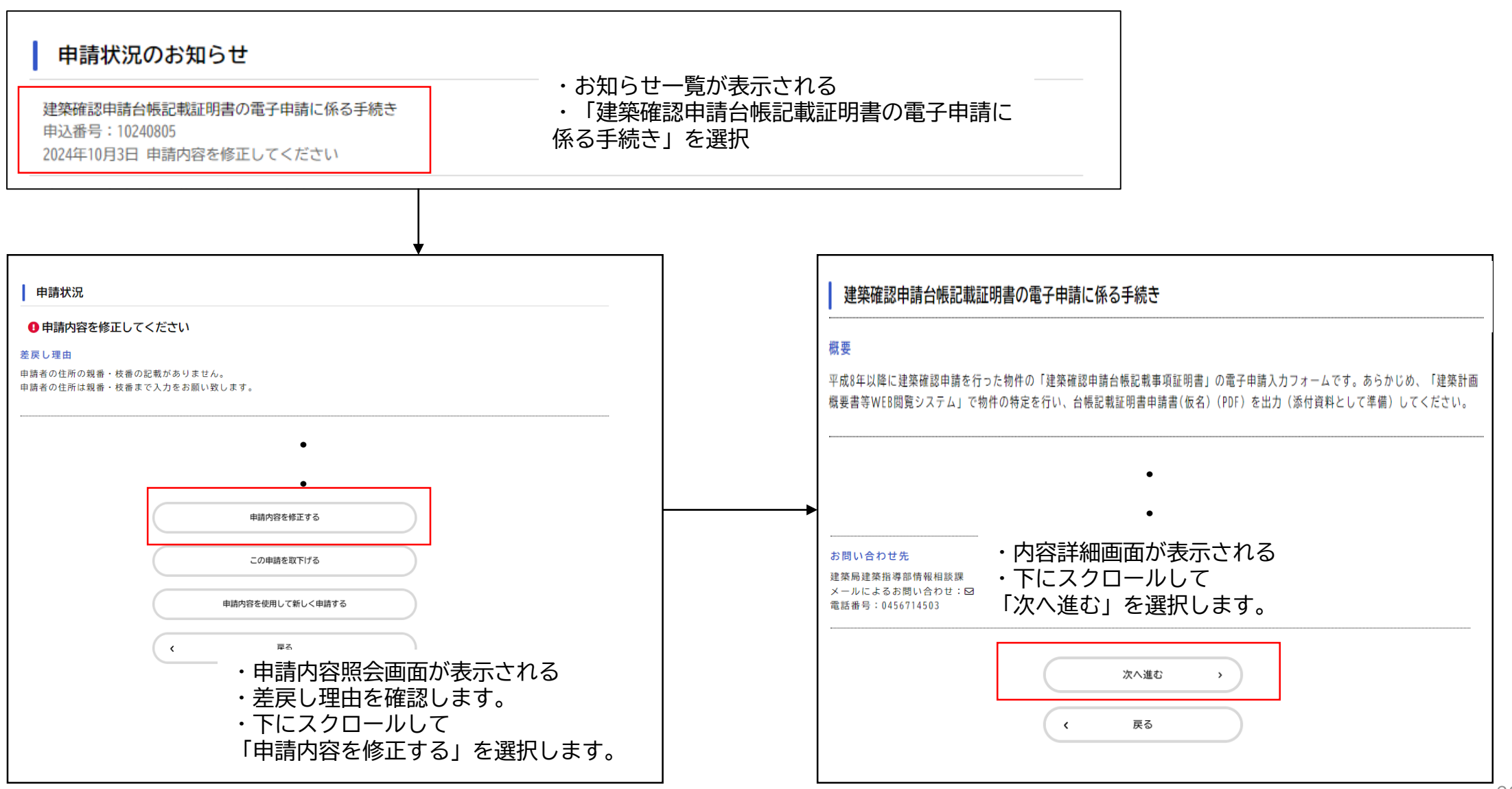

申請が差戻しされた場合(3/4) 

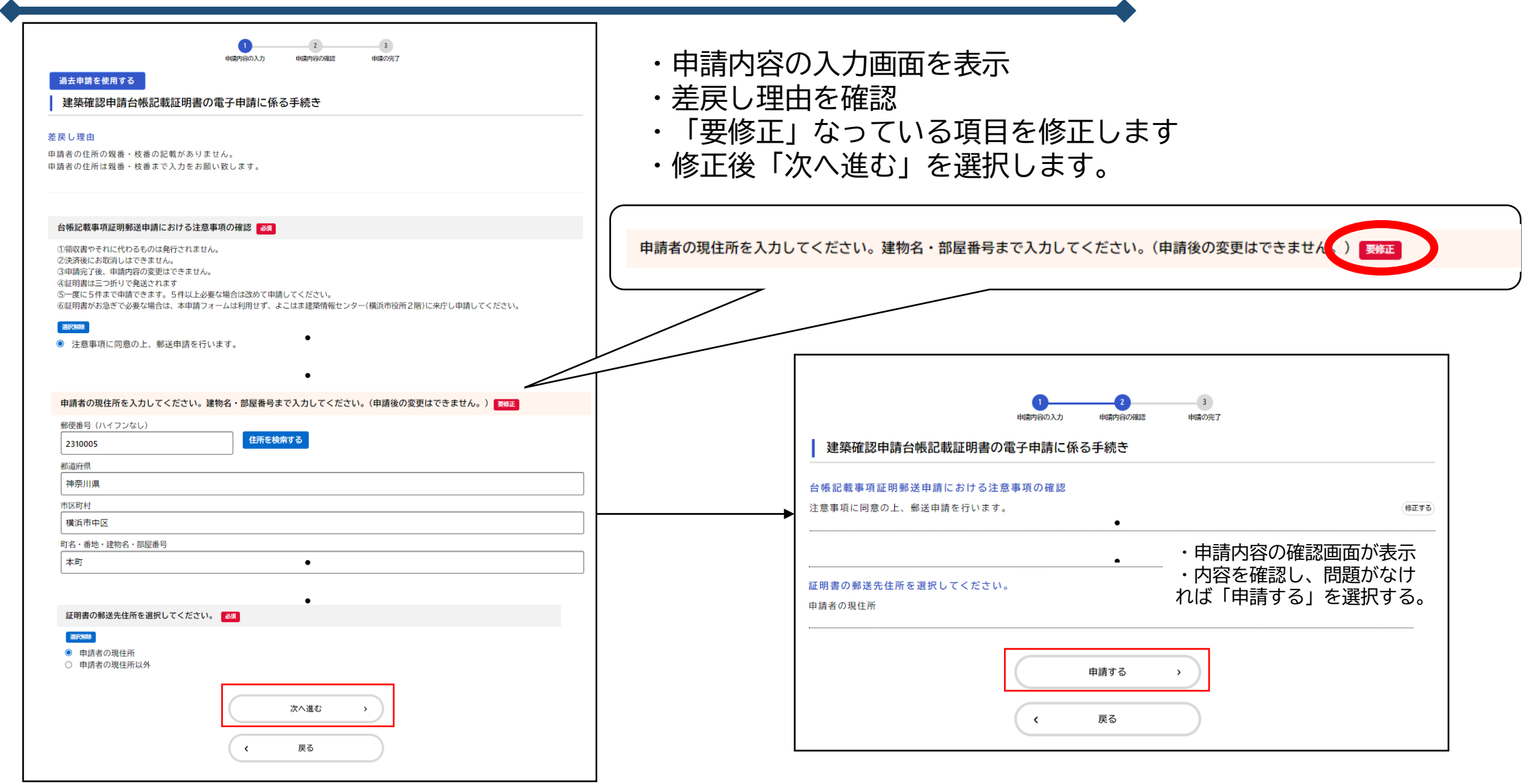

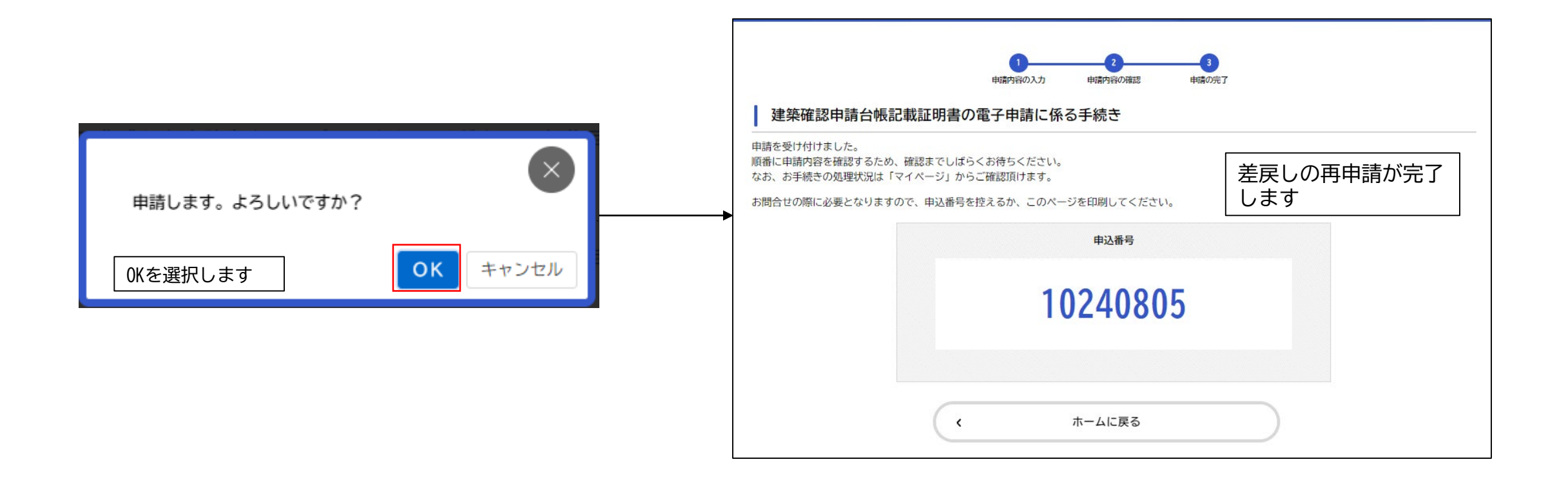

9 差戻しされた申請を取り下げる場合(1/2)

### ※氏名表示例

| auto-yokohama 16:45 🙂 🖕 …                                                                                                    | 手続き一覧(個人向け) 手続き一覧(事業者向け) ヘルプ 🛛 よくあるご質問 🖄 横浜太郎                                                       |
|----------------------------------------------------------------------------------------------------|----------------------------------------------------------------------------------------------------|
| From       auto-yokohama@shinsei.city.yokohama.lg.jp         To         日付       2024年10月3日16:45         標準的な職号化 (TLS)         詳細                                                                                                    | 横浜市電子申請 横浜市電子申請・届出システムにログインする。                                                                      |
| <ul> <li>手続き名:建築確認申請台帳記載証明書の電子申請に係る手続き</li> <li>申込番号:10240805</li> <li>申請内容を確認させていただいた結果、申請内容に不備がありました。</li> <li>大変お手数ですが、以下のURLからログインし、「マイページ」→「申請状況のお知らせ」から申請内容を修正の上、再申請してください。</li> <li>又横浜市電子申請システムホームページマ</li> <li>https://shinsei.city.vokohama.lg.ip/cu/141003/ea/residents/portal/home</li> </ul> |                                                                                                    |
| このメールアドレスは送信専用です。                                                                                                    |                                                                                                    |
| 申請内容に不備があった場合、<br>「【横浜市電子申請】建築確認申請台帳記載証明書の                                                                                                    | ▲ マイページ 申請状況のお知らせを選択します。                                                                            |
| 電子申請に係る手続さ」の再申請の御願い<br>という件名でメールが届きます。                                                                                                    | 前回のログイン:2024年10月3日 15時28分<br>お知らせ                                                                   |
| メールのリンクを選択するか、「横浜市電子申請・届出<br>システム」で検索し、横浜市電子申請・届出システムに<br>アクセスします。                                                                                                    | <ul> <li>● 歴要なお知らせ</li> <li>● あなたへのお知らせ</li> <li>&gt;</li> <li>&gt;</li> <li>/ 申請状況のお知らせ</li> </ul> |

差戻しされた申請を取り下げる場合(2/2) 

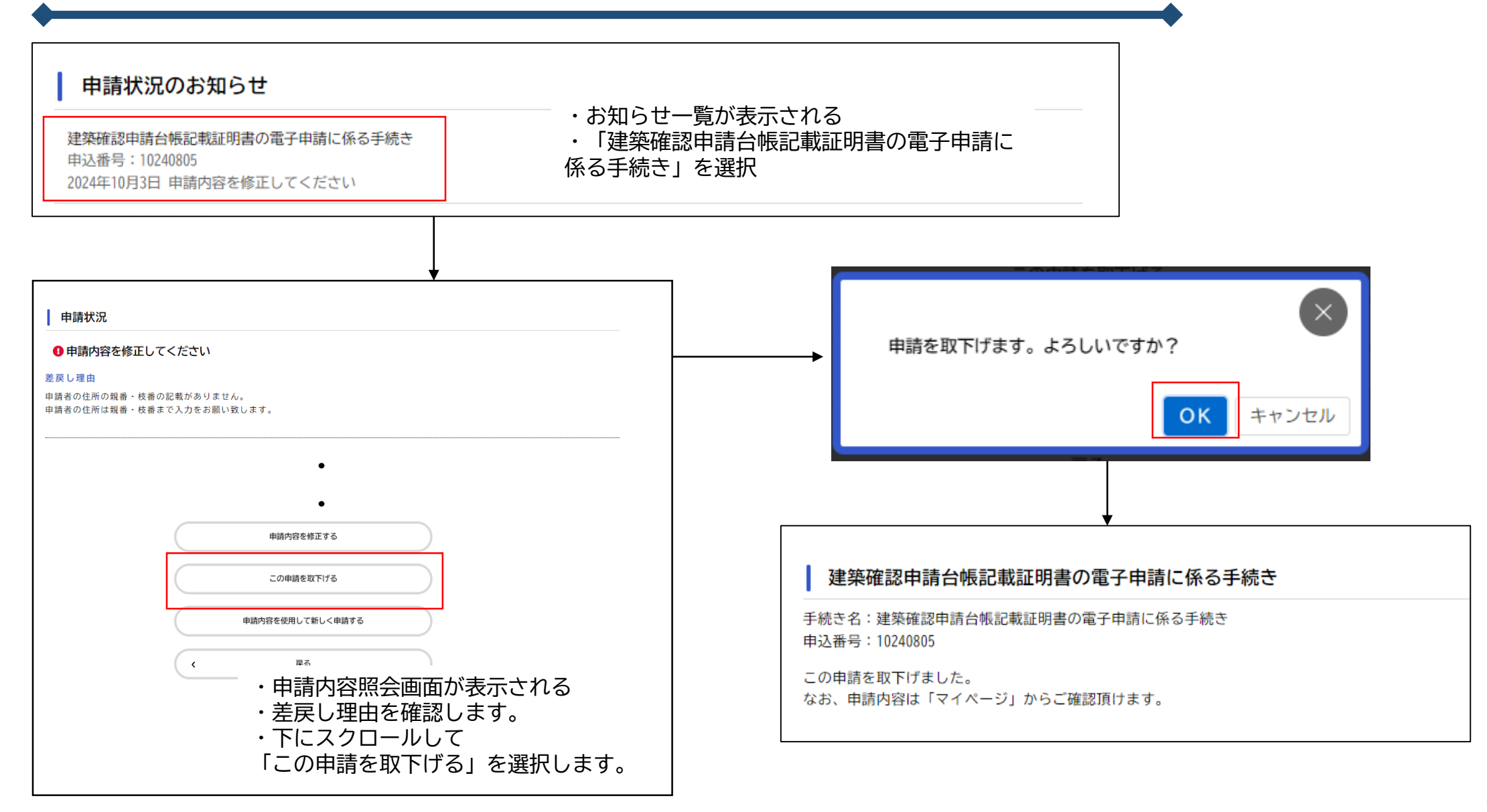